## **HOW TO ACCESS THE PROTECTION OF MINORS TRAINING MATERIALS**

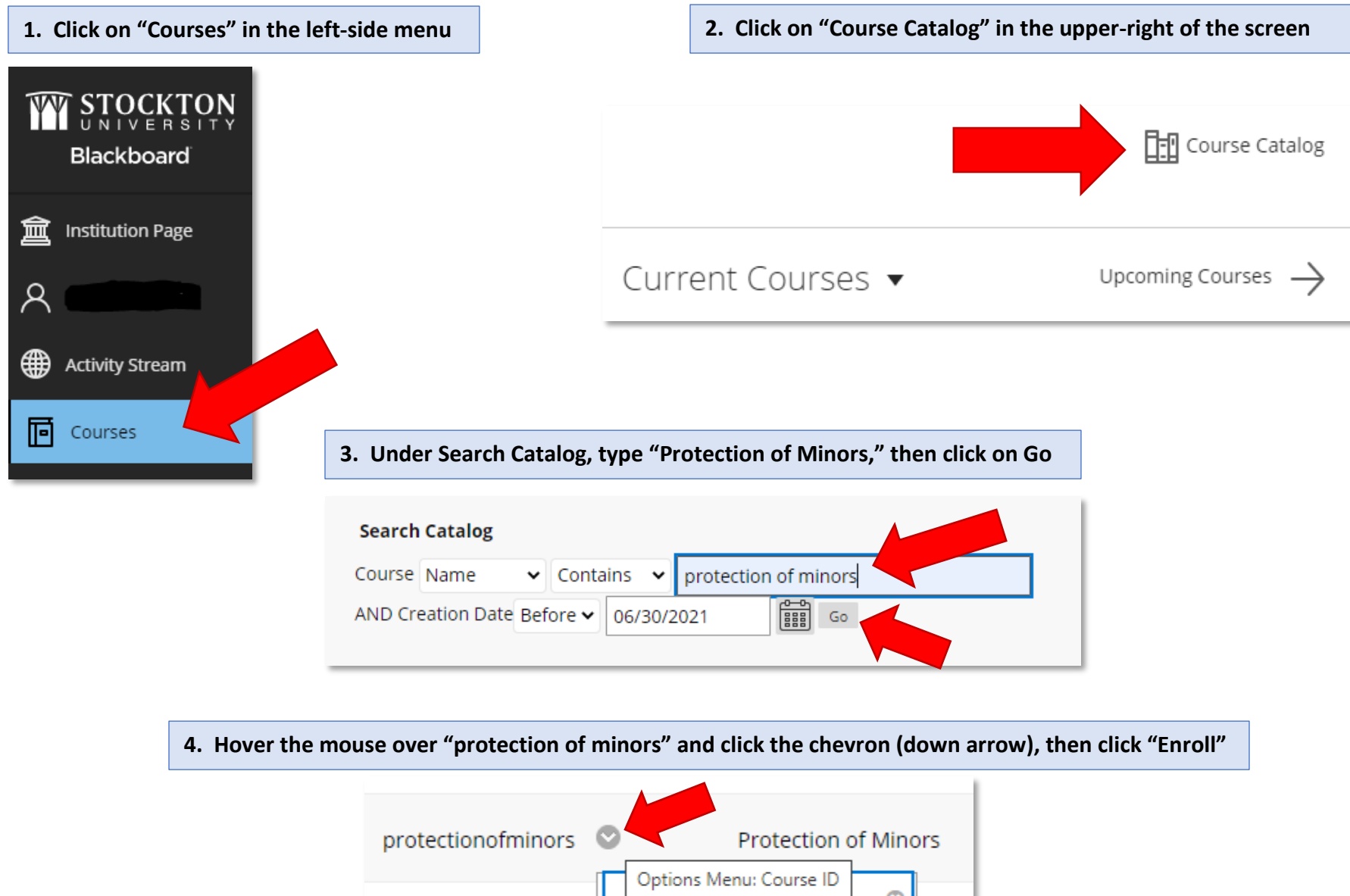

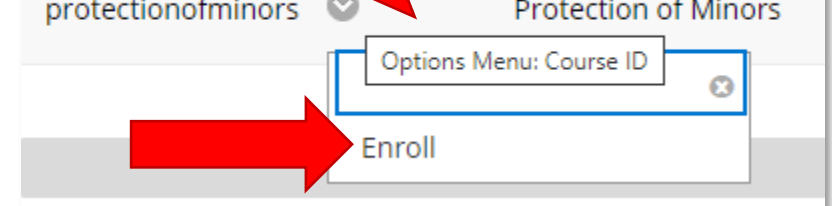

| 5. Click on "Submit" to verify your enrolln |
|---------------------------------------------|
|---------------------------------------------|

| Self Enrollment                                             |               |
|-------------------------------------------------------------|---------------|
|                                                             |               |
| ENROLL IN COURSE: PROTECTION OF MINORS (PROTECTIONOFMINORS) |               |
| Instructor:<br>Demetrios Roubos, Dawn Konrady, Dennis Fotia |               |
| Description:                                                |               |
| Categories:<br>Education:Higher Education                   |               |
| Click <b>Submit</b> to proceed.                             | Cancel Submit |

6. Once you're successfully enrolled, click on the OK button (bottom-right of window) to enter the course.